# TOUCH LCD WALL CONTROLLER for Online Controller

# KBRC01A

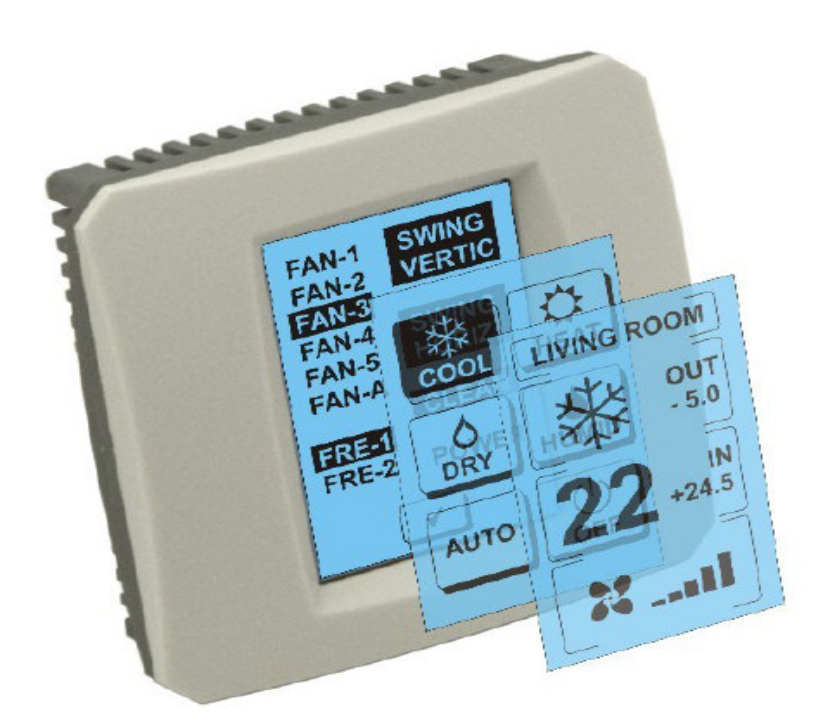

# UŽÍVATEĽSKÝ MANUÁL

## 1. Popis dotykového displeja (Touch LCD Wall Controller)

Dotykový LCD nástenný ovládač je príslušenstvo adaptéra KKRP01A ktoré umožňuje užívateľsky príjemné ovládanie klimatizácie prostredníctvom dotykovej LCD obrazovky. (Plastový obal je dostupný v šiestich farbách.)

# 2. Ovládanie klimatizácie (A/C) dotykovým displejom (Touch LCD Wall Controller)

### 2.1 MAIN SCREEN – OFF (HLAVNÁ OBRAZOVKA – VYPNUTÉ)

# - Tlačidlo - zapnúť klimatizáciu

Pre zapnutie klimatizácie sa dotknite prstom tlačidla – zapnúť klimatizáciu na LCD dotykovom displeji. Zobrazí sa MODE SCREEN (obrazovka módov) (pozri obrázok MODE SCREEN).

### OUT - teplota vonkajšieho prostredia v °C

Ak je pripojený vonkajší teplotný senzor, zobrazí sa teplota vonkajšieho prostredia pri OUT v °C.

Ak teplotný senzor nie je pripojený potom je zobrazená 0.

Po dotyku na OUT sa zobrazí MODE SCREEN (obrazovka módov).

# IN - teplota v miestnosti detekovaná vnútornou jednotkou klimatizácie v °C

Dotykom na **IN** sa zobrazí ENVIRONMENT SCREEN (obrazovka prostredia) s týmito ďalšími informáciami:

IN - vnútorná teplota v °C

**Humidity** v % (ak je vlhkostný senzor pripojený; ak senzor nie je pripojený, zobrazí sa "0 %" )

**OUT** – vonkajšia teplota v °C

Dotknutím tlačidla < sa vrátite na predchádzajúcu obrazovku.

#### 2.2 MODE SCREEN (OBRAZOVKA MÓDOV)

MODE SCREEN obsahuje osem ikon. Päť ikon pre módy:

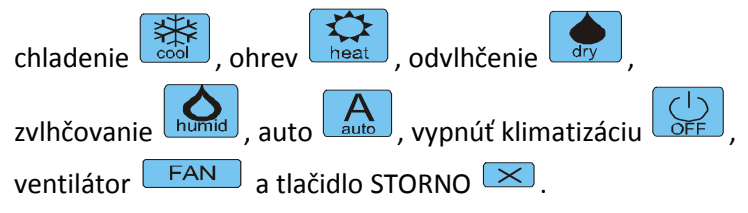

Zapnite klimatizáciu a vyberte operačný mód dotykom na príslušnú ikonu (cool - chladenie, heat - ohrev, dry - odvlhčenie, humid - zvlhčovanie, auto - automatika) alebo vypnite klimatizáciu dotykom na

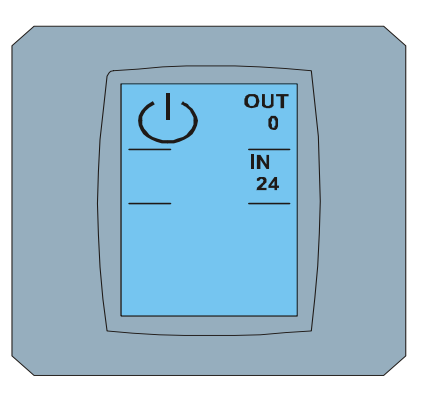

MAIN SCREEN OFF

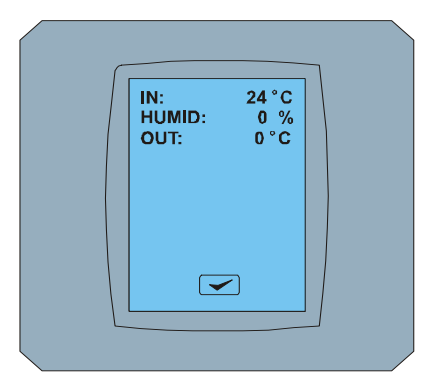

#### ENVIRONMENT SCREEN

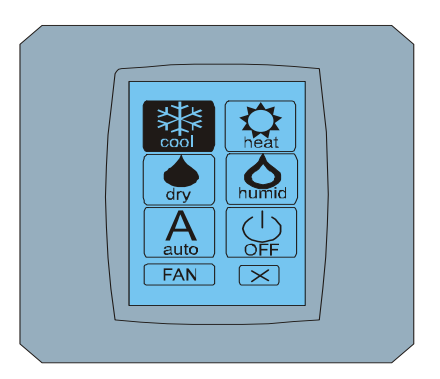

MODE SCREEN

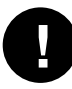

Mód vlhčiť nie je v súčasnosti podporovaný. Po vybratí módu zvlhčovania sa klimatizácia vráti do predchádzajúceho režimu.

Čierne pozadie ikony znamená, že klimatizácia pracuje v tomto móde. Ikona s čiernym pozadím na obrazovke MODE SCREEN znamená, že klimatizácia je vypnutá.

Pre zapnutie klimatizácie do módu chladiť stlačte ikonu cool módu 🔛 na obrazovke MODE SCREEN a stlačte tlačidlo < na obrazovke MAIN SCREEN – ON.

Potom sa na pár sekúnd zobrazí obrazovka CHANGING SCREEN a následne sa zobrazí obrazovka MAIN SCREEN – ON bez tlačidiel 🖂 a 🛹. Klimatizácia je prepnutá do operačného módu COOL - chladiť.

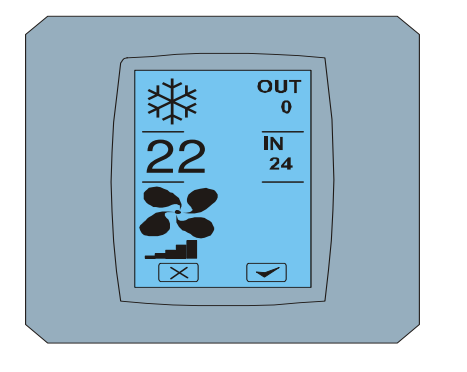

MAIN SCREEN - ON

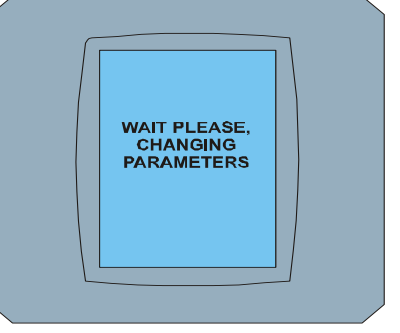

CHANGING SCREEN

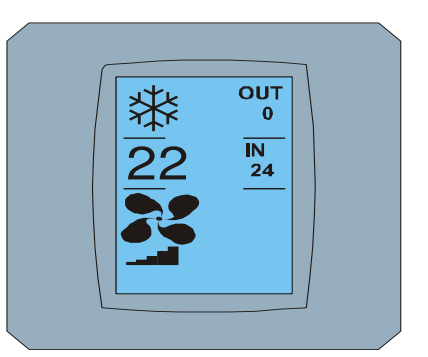

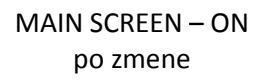

## 2.3 MAIN SCREEN (HLAVNÁ OBRAZOVKA)

MAIN SCREEN obsahuje tri hlavné sekcie (okrem OUT a IN teplotných polí):

- 1. Ikona súčasného módu
- 2. Ikona požadovanej teploty v °C
- 3. Ikona FAN (ventilátor) s indikátorom intenzity ventilátora

Spôsob ako zmeniť parametre v týchto troch sekciách je opísaný v nasledujúcich kapitolách.

### 2.4 ZMENA OPERAČNÉHO MÓDU

Pre zmenu módu klimatizácie stlačte **ikonu súčasného módu** na obrazovke MAIN SCREEN – COOL (ikona chladiť v tomto príklade – pozri obrázok MAIN SCREEN - COOL) a zobrazí sa obrazovka MODE SCREEN - COOL. Ikona módu Cool - chladiť s čiernym pozadím znamená, že klimatizácia je v móde chladiť (pozri obrázok MODE SCREEN – COOL).

Pre prepnutie klimatizácie napríklad do módu DRY – odvlhčovanie stlačte príslušnú ikonu, zobrazí sa obrazovka MAIN SCREEN – DRY s tlačidlami 💌 a 🖍. Stlačte tlačidlo 🖍 pre potvrdenie vášho výberu (alebo tlačidlo 🔍 pre zrušenie nového nastavenia). Po zobrazení CHANGING SCREEN sa zobrazí MAIN SCREEN – DRY bez tlačidiel 💌 a 🖍. Klimatizácia je teraz v móde odvlhčenie.

0

Mód Dry – odvlhčenie nemá možnosť nastaviť teplotu. Mód Humid – zvlhčovanie nie je v súčasnosti podporovaný. Po vybratí módu Humid sa klimatizácia vráti do predchádzajúceho režimu.

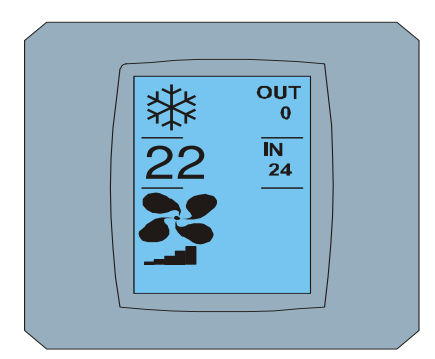

MAIN SCREEN - COOL

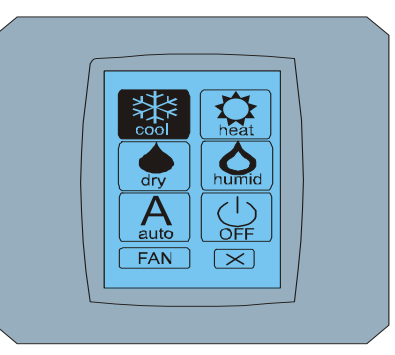

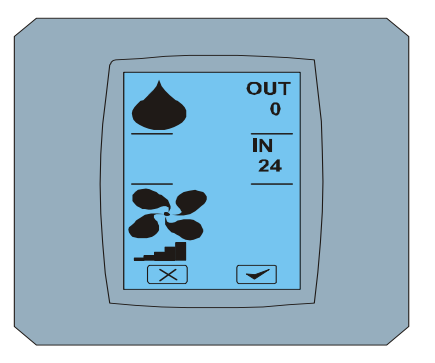

MODE SCREEN - COOL

MAIN SCREEN - DRY

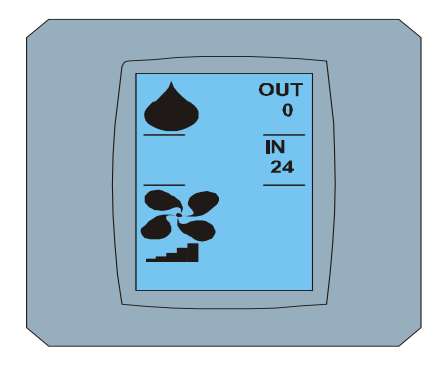

MAIN SCREEN – DRY po zmene

### 2.5 ZMENA POŽADOVANEJ TEPLOTY V MIESTNOSTI

Pre zmenu požadovanej teploty stlačte *ikonu teploty* na obrazovke MAIN SCREEN – **22** (**22°C** je iba príklad, pozrite obrázok MAIN SCREEN - 22) a objaví sa obrazovka TEMPERATURE CHANGING SCREEN.

Stlačte tlačidlo alebo pre zmenu požadovanej teploty (v tomto príklade 20°C) a potvrďte vašu zmenu stlačením tlačidla .

Objaví sa obrazovka MAIN SCREEN – 20 s tlačidlami <sup>™</sup> a <sup>™</sup>. Stlačte tlačidlo <sup>™</sup> na potvrdenie vášho výberu (alebo tlačidlo <sup>™</sup> pre zrušenie nového nastavenia). Po zobrazení obrazovky CHANGING SCREEN sa zobrazí obrazovka MAIN SCREEN – 20 bez tlačidiel <sup>™</sup> a <sup>™</sup> so zobrazením novej požadovanej teploty.

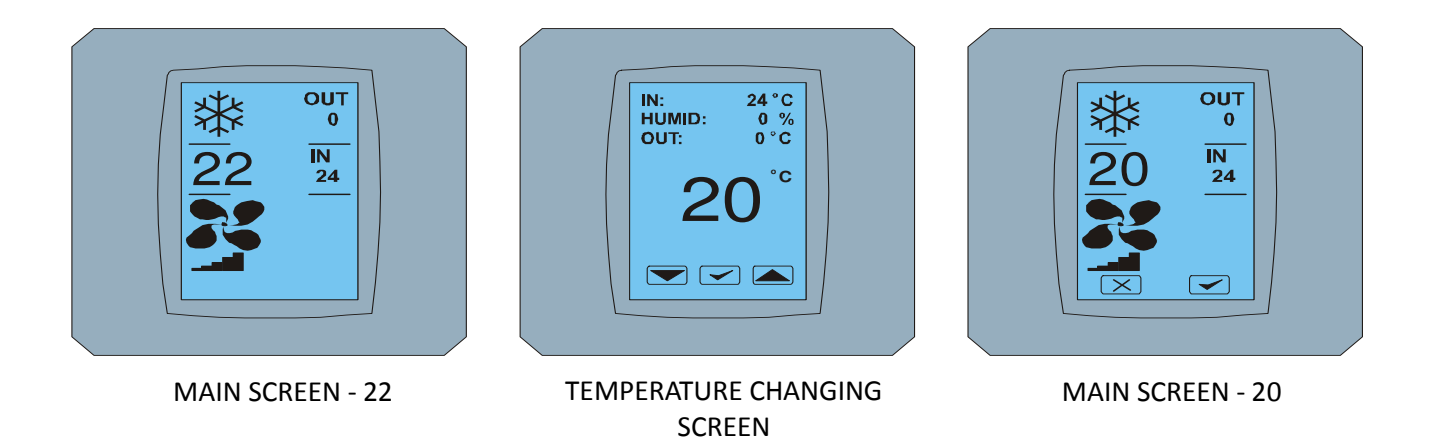

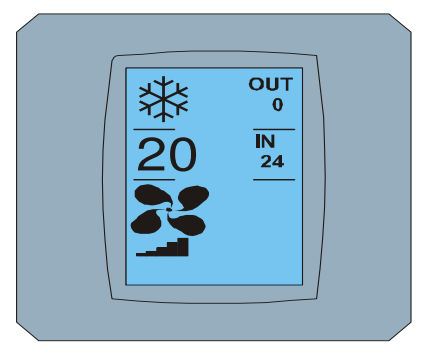

MAIN SCREEN – 20 po zmene

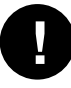

Teplotný rozsah pre mód COOL - chladenie je 18 °C .. 32 °C; HEAT – ohrev je 10 °C .. 30 °C; AUTO – automatika je 18 °C .. 30 °C.

### 2.6 ZMENA RÝCHLOSTI VENTILÁTORA

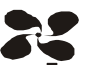

Pre zmenu intenzity ventilátora klimatizácie stlačte *ikonu FAN* ana obrazovke MAIN SCREEN – FAN 5 (pozrite obrázok MAIN SCREEN – FAN 5) a zobrazí sa obrazovka FAN SCREEN – FAN 5.

Obrazovka FAN SCREEN pozostáva so šiestich políčok úrovní intenzity ventilácie: fan1, fan2, fan3, fan4, fan5 a fanA (automatické nastavenie rýchlosti ventilácie) a jedného políčka SWING VERTIC – vertikálny swing pre aktiváciu pohybu vertikálnych žalúzií. Fan1 (level 1) reprezentuje najnižšiu intenzitu ventilátora a fan5 (level 5) najvyššiu. Aktívna rýchlosť ventilátora je označená čiernym pozadím políčka (pozri FAN SCREEN – FAN 5).

Stlačte príslušné políčko intenzity ventilátora pre zmenu jeho úrovne (napríklad z úrovne fan5 na úroveň fan3) a (napríklad) zapnite vertikálny swing stlačením políčka SWING VERTIC. Pozadie vybraných políčok sčernie. Potom potvrďte vašu voľbu stlačením tlačidla (pozri obrázok FAN SCREEN – FAN 3).

Objaví sa obrazovka MAIN SCREEN – FAN 3 (v tomto príklade) s tlačidlami 💌 a < . Stlačte tlačidlo na potvrdenie vášho výberu (alebo tlačidlo 💌 pre zrušenie nového nastavenia). Po zobrazení obrazovky CHANGING SCREEN sa zobrazí obrazovka MAIN SCREEN – FAN 3 bez tlačidiel 💌 a 🕶 so zobrazením novej požadovanej úrovne intenzity ventilátora.

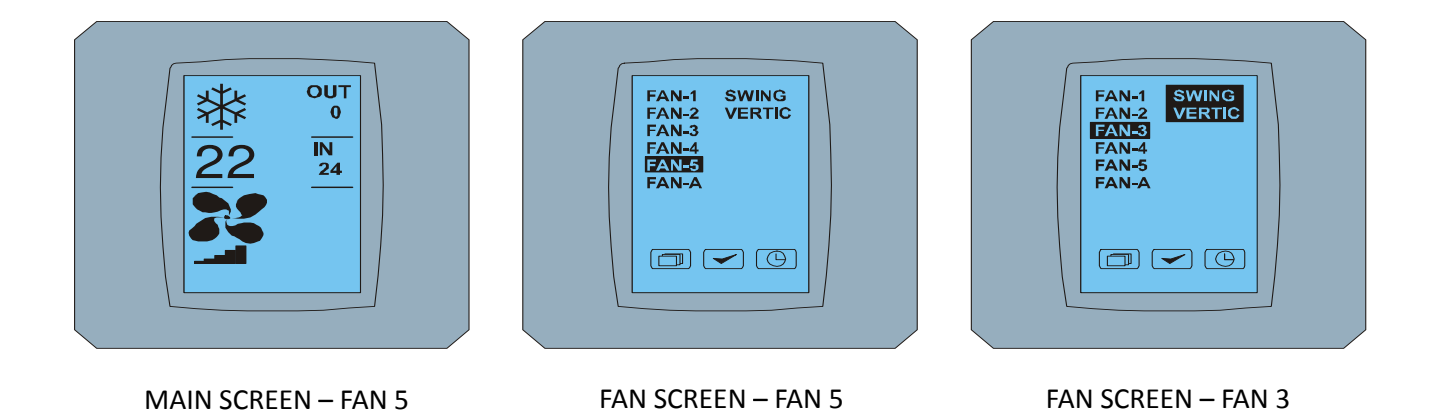

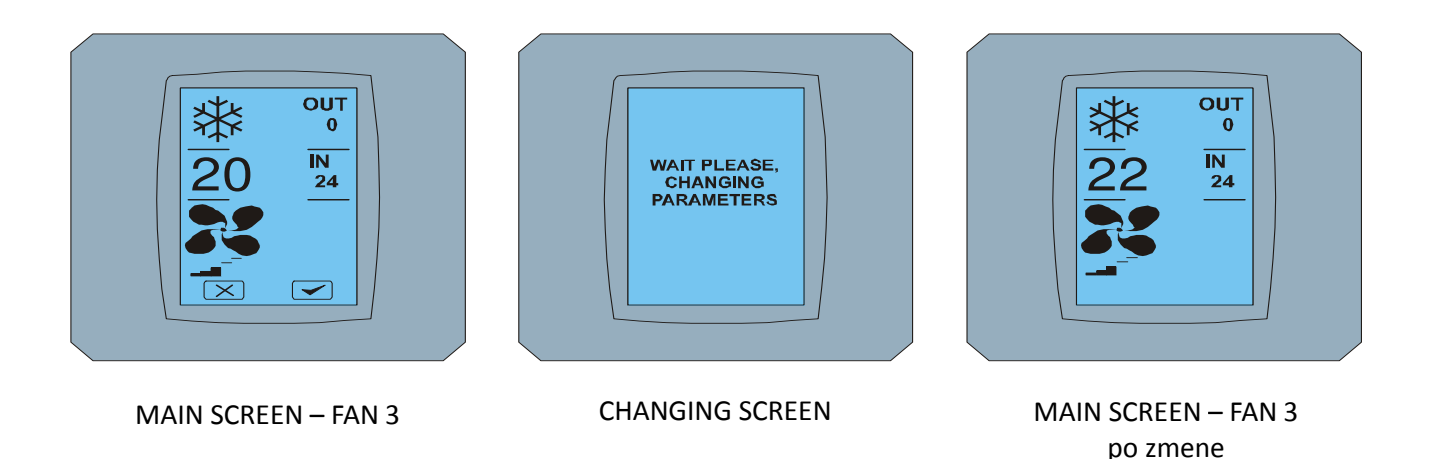

2.7 A/C TIMER – ČASOVAČ

Ak je nastavený časovač klimatizácie z diaľkového ovládača klimatizácie, zobrazí sa ikona časovača na obrazovke MAIN SCREEN (viď MAIN SCREEN - TIMER).

Deaktivácia funkcie časovača prostredníctvom dotykového displeja KBRC01A je nasledovná:

- 1. Stlačte ikonu FAN na obrazovke MAIN SCREEN (viď MAIN SCREEN timer ON). Zobrazí sa obrazovka FAN SCREEN (viď FAN SCREEM timer).
- 2. Stlačte tlačidlo 🕒 na pravom dolnom rohu obrazovky FAN SCREEN. Zobrazí sa TIMER STATUS SCREEN s otázkou: TIMER IS ACTIVE. CLEAR IT? (ČASOVAČ JE AKTÍVNY. ODSTRÁNIŤ HO?)
- 3. Stlačte tlačidlo < na deaktiváciu časovača (alebo tlačidlo 🔀 pre zrušenie výberu). Zobrazí sa obrazovka MAIN SCREEN bez ikony časovača (pozri obrázok MAIN SCREEN timer OFF) a časovač je deaktivovaný.

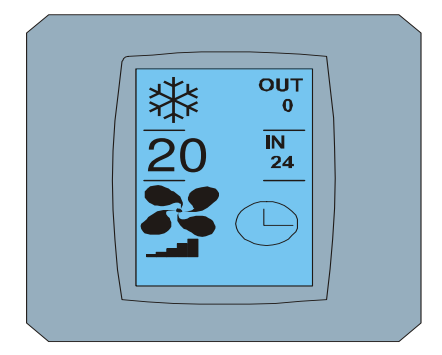

MAIN SCREEN – timer ON

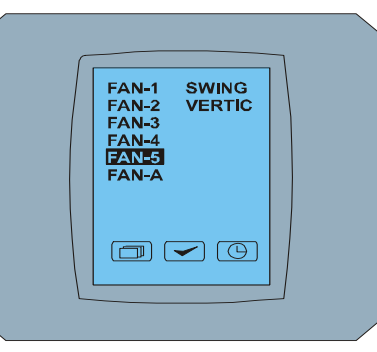

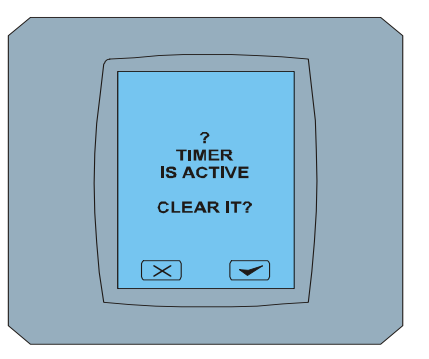

FAN SCREEN – timer

TIMER STATUS SCREEN

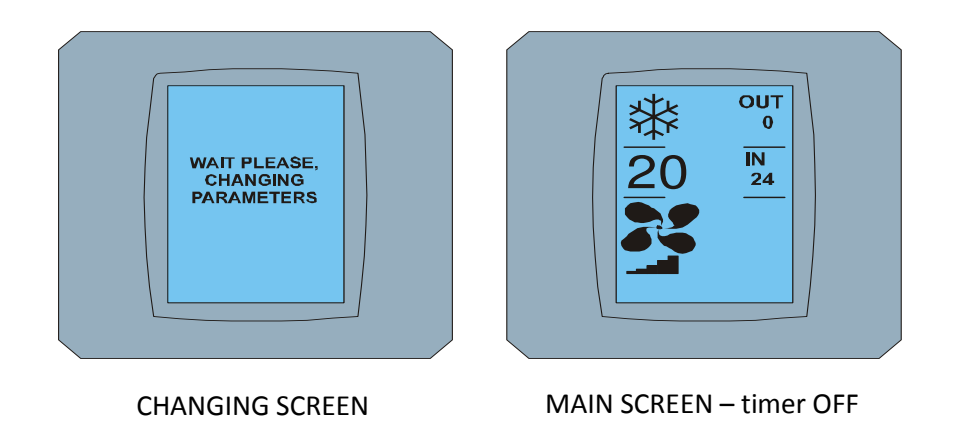

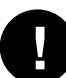

Keď časovač nie je nastavený, po kliknutí na tlačidlo časovača 🕒 na obrazovke FAN SCREEN, obrazovka TIMER STATUS SCREEN zobrazí správu: TIMER IS NOT SET (ČASOVAČ NIE JE NASTAVENÝ).

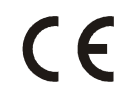

Spoločnosť CONTINEO, s.r.o. a COLTBURG, s.r.o. vyhlasujú, že výrobok KBRC01A je v zhode s požiadavkami a ďalšími predpismi direktívy 1999/5/EC.

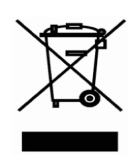

Direktíva 2002/96/EC WEEE je európskym legislatívnym štandardom, ktorého hlavným cieľom je v prvom rade prevencia voči znečisťovaniu odpadom z elektrických a elektronických zariadení (WEEE), aďalej recyklácia, znovupoužitie a ďalšie formy obnovy, vedúce k zníženiu množstva odpadu. Nevhadzujte tento produkt do komunálneho domového odpadu. Odovzdajte ho do príslušnej zberne pre odpad z elektrických a elektronických zariadení.